# Como indicar a Associação Anjos Unidos, de Bento Gonçalves, RS, no Nota Fiscal Gaúcha.

Passo a passo:

1 – Vá no site <u>https://nfg.sefaz.rs.gov.br/</u>

2 – Se for seu primeiro acesso, você tem que se cadastrar. Clique em "Cadastre-se" na parte de cima da tela.

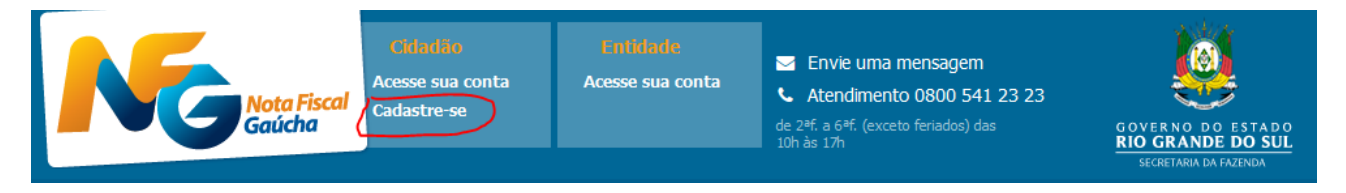

3 – Então preencha seu CPF, data de nascimento e demais itens que vão ser solicitados, como nome da mãe, CEP, e-mail, telefone, senha etc.

| Nota<br>Gaúd        | Fiscal<br>tha                                    | <b>Citiatião</b><br>Acesse sua conta<br>Cadastre-se                                                | Enticiade<br>Acesse sua conta                                                           |
|---------------------|--------------------------------------------------|----------------------------------------------------------------------------------------------------|-----------------------------------------------------------------------------------------|
|                     |                                                  |                                                                                                    |                                                                                         |
| Cadastre-se         | Este cada                                        | astro <b>não está</b> utilizand                                                                    | o vínculo de divulgação                                                                 |
| CPF*                |                                                  |                                                                                                    |                                                                                         |
| Data de Nascimento* |                                                  |                                                                                                    |                                                                                         |
|                     | * Campos                                         | obrigatórios                                                                                       |                                                                                         |
|                     |                                                  | Não sou um robô                                                                                    | reCAPTCHA<br>Privacidade - Termos                                                       |
|                     | Ao clicar<br>Regras do<br>prestadas<br>uso de co | em Cadastrar, você declara<br>o Programa Nota Fiscal Gau<br>s no site, e com a política<br>ookies. | a que está de acordo com as<br>icha, com as informações<br>de uso de dados, incluindo o |
|                     | Cada                                             | strar                                                                                              |                                                                                         |

4 – Uma vez cadastrado, você pode ir direto na aba "Cidadão". Clique em "Acesse sua conta".

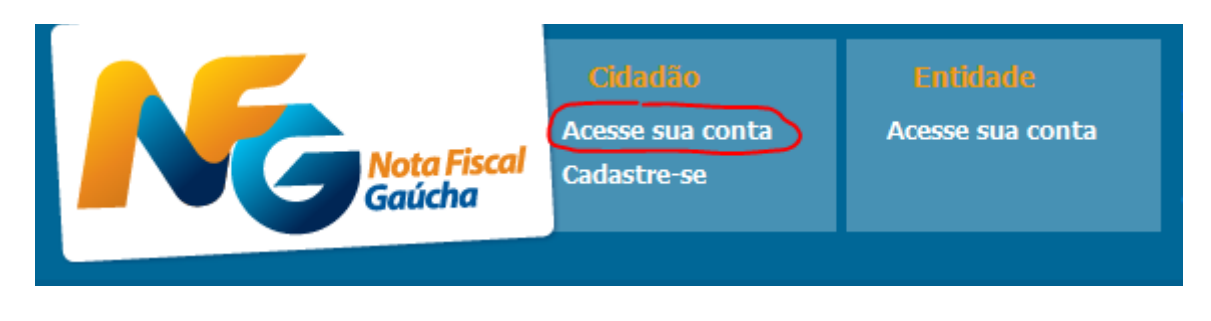

5 – Faça login colocando seu CPF e sua senha, marque a opção "Não sou um robô" e clique em "Entrar".

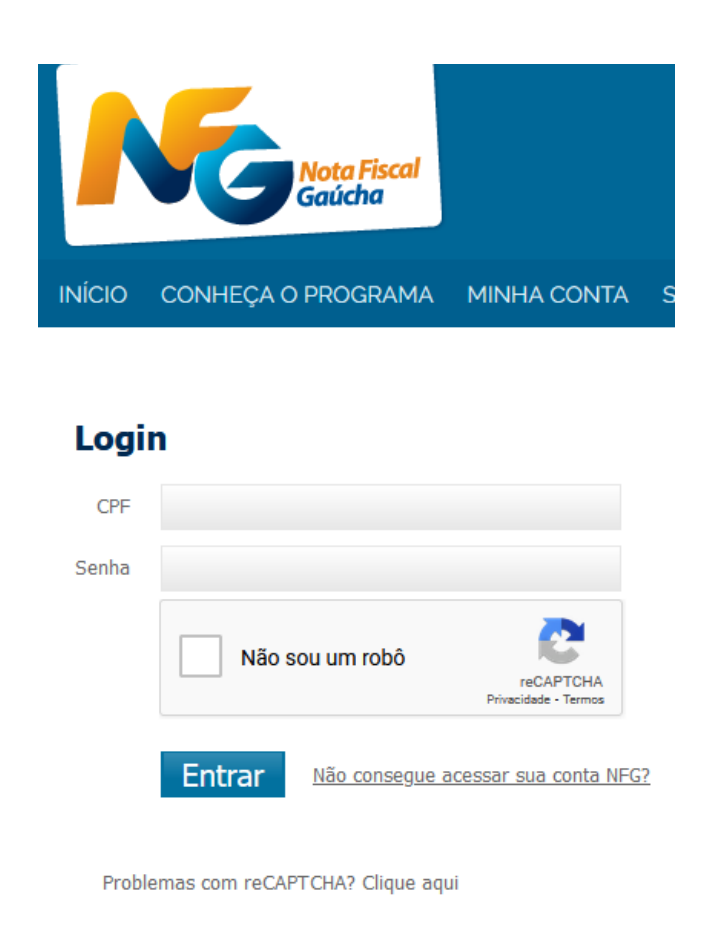

6 – Vai aparecer na parte de cima da tela "Bem-vindo(a)!", seu nome e seu CPF.

7 – Clique em "ESCOLHA ENTIDADE".

| INÍCIO | CONHEÇ | A O PROGRAMA | MINHA CONTA | SORTEIOS | RECEITA CERTA |
|--------|--------|--------------|-------------|----------|---------------|
| MINHAS | NOTAS  | MEU CADASTRO | ESCOLHA EN  |          | 1EUS PRÊMIOS  |

8 – Se seu endereço indicado for da região da Serra Gaúcha (Bento Gonçalves, Garibaldi, Farroupilha, Carlos Barbosa, Caxias do Sul, Veranópolis etc.), então na coluna Ações, clique no símbolo de "+" na linha da Área "Assistência Social". Isso é para Inclusão de Entidade, como indicado abaixo:

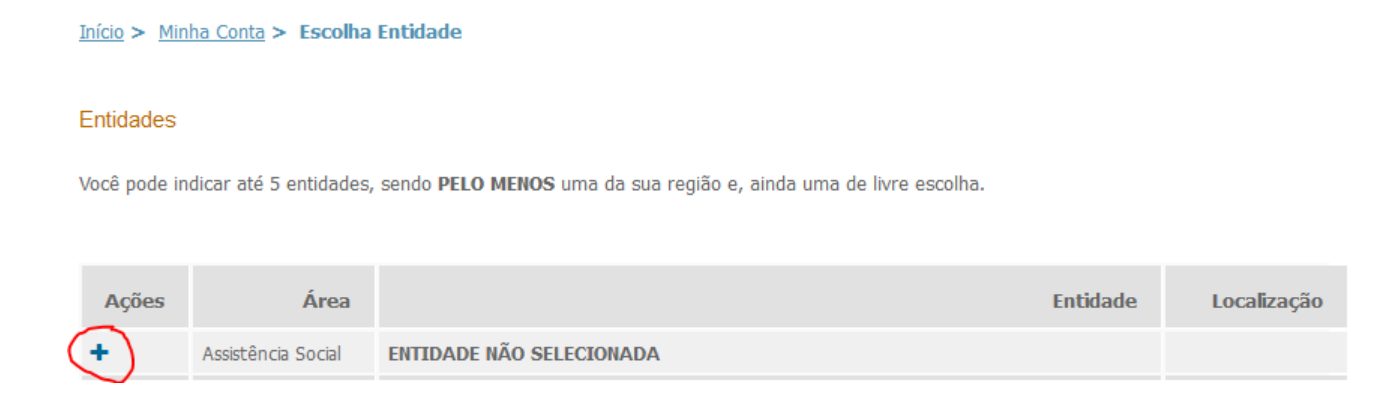

9 - Vai aparecer a tela abaixo. Clique no retângulo ao lado de "Nome Social" para aparecer o cursor.

|                     | MEU CADASTRO          | ESCOLHA ENTIDADE | MEUS |
|---------------------|-----------------------|------------------|------|
| Início > Minha Cont | ta > Escolha Entidade |                  |      |
| Entidades           |                       |                  |      |
| Inclusão entidad    | e                     |                  |      |
| Município           | TODOS                 | ~                |      |
| Nome Social         |                       |                  |      |
|                     | Pesquisar Cance       | lar Inclusão     |      |

10 – Digite "Anjos Unidos" como mostrado na figura abaixo e clique em "Pesquisar":

| MINHAS NOTAS        | MEU CADASTRO         | ESCOLHA ENTIDADE | MEUS |
|---------------------|----------------------|------------------|------|
| Início > Minha Cont | a > Escolha Entidade |                  |      |
| Entidades           |                      |                  |      |
| Inclusão entidado   | e                    |                  |      |
| Município           | TODOS                | ~                |      |
| Nome Social         | Anjos Unidos         |                  |      |
|                     | Pesquisar Cance      | elar Inclusão    |      |

11 – Vai aparecer a Associação Anjos Unidos. Para escolhê-la, clique na bola que aparece no lado esquerdo:

| Município TODOS ~<br>Nome Social Anios Unidos    |  |
|--------------------------------------------------|--|
| Município<br>TODOS ~<br>Nome Social Anios Unidos |  |
| Nome Social Anios Unidos                         |  |
|                                                  |  |
| Decquicar Cancelar Inducão                       |  |

Selecione uma das entidades abaixo e clique em salvar

|            | Nome Social                                                                            | Endereço                    | Ver Mapa |                   |
|------------|----------------------------------------------------------------------------------------|-----------------------------|----------|-------------------|
| $\bigcirc$ | Associação De Integração De Pessoas Com<br>Deficiência De Bento Gonçalves Anjos Unidos | Rua José Giovani Filho, 141 | Q        | Visualizar Perfil |

### 12 - Ao escolher, vai aparecer marcada na tela. Então, clique em "Salvar".

| Início > Minha Conta > | Escolha Entidade |  |
|------------------------|------------------|--|
| Entidades              |                  |  |
|                        |                  |  |

#### Inclusão entidade

| Município   | TODOS        |                   | ~ |
|-------------|--------------|-------------------|---|
| Nome Social | Anjos Unidos |                   |   |
|             | Pesquisar (  | Cancelar Inclusão |   |

Selecione uma das entidades abaixo e clique em salvar

| Nome Social                                                                            | Endereço                    | Ver Mapa |                   |
|----------------------------------------------------------------------------------------|-----------------------------|----------|-------------------|
| Associação De Integração De Pessoas Com<br>Deficiência De Bento Gonçalves Anjos Unidos | Rua José Giovani Filho, 141 | Q        | Visualizar Perfil |
| Salvar                                                                                 |                             |          |                   |

13 - Vai aparecer uma pequena janela de confirmação. Clique em "OK".

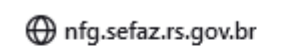

Você tem certeza que deseja indicar esta entidade?

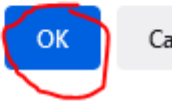

Cancelar

14 – A tela abaixo mostra que a Associação Anjos Unidos foi escolhida com sucesso.

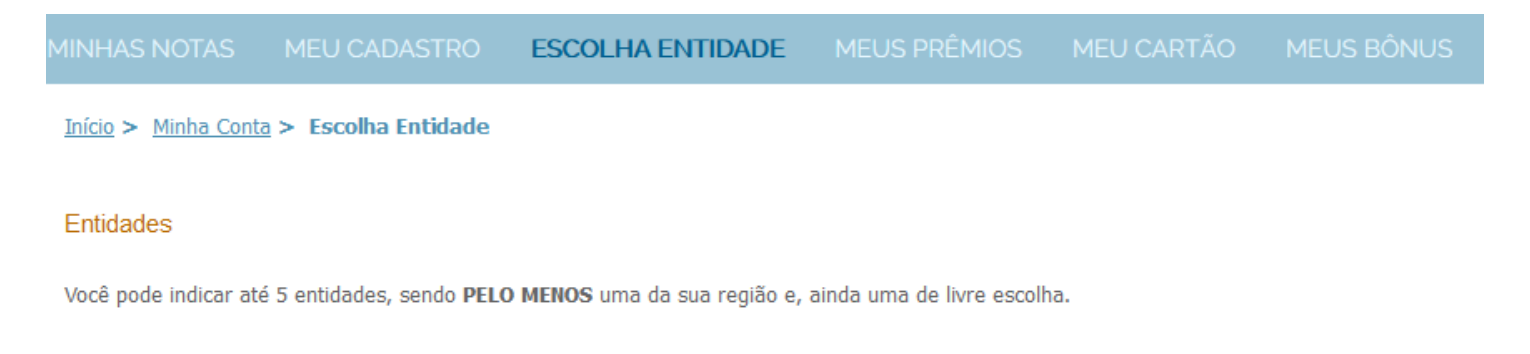

| Ações | Área               | Entidade                                                                               | Localização |
|-------|--------------------|----------------------------------------------------------------------------------------|-------------|
| e 🖉   | Assistência Social | ASSOCIAÇÃO DE INTEGRAÇÃO DE PESSOAS COM DEFICIÊNCIA DE BENTO GONÇALVES<br>ANJOS UNIDOS | Sua região  |

15 – Para sair do site, clique no ícone que é uma bola com um "x" dentro, na parte de cima da tela:

|                           | Bem-vindo(a)!                 |
|---------------------------|-------------------------------|
| Nota Fiscal<br>Gaúcha     |                               |
| INÍCIO CONHEÇA O PROGRAMA | MINHA CONTA SORTEIOS RECEITA  |
| MINHAS NOTAS MEU CADAST   | RO ESCOLHA ENTIDADE MEUS PRÊN |

## **OBSERVAÇÃO 1:**

16 – Se você já tiver escolhido antes outra entidade e agora quer **alterar** para a Associação Anjos Unidos, repita os passos 8 a 14 acima, só que em vez de clicar no símbolo de "+", clique no ícone que é um **lápis** na **linha da Área "Assistência Social**". Isso é para **Alteração de Entidade**, como indicado abaixo:

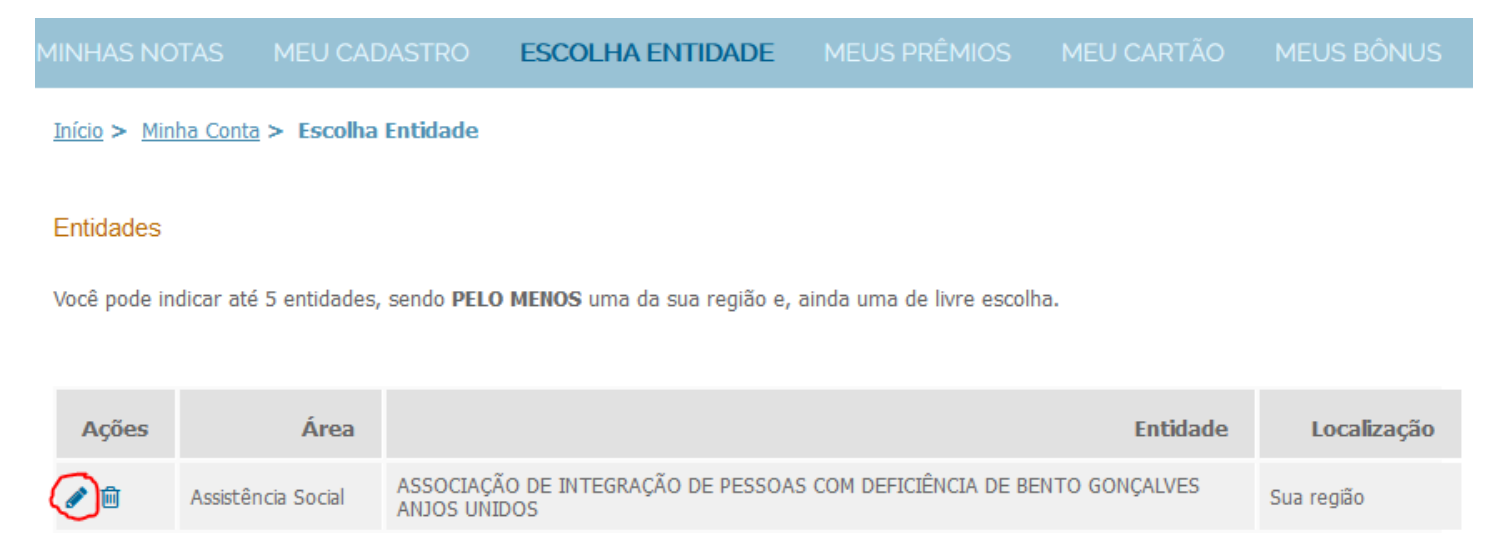

#### **OBSERVAÇÃO 2:**

17 – Se seu endereço indicado for de **outra região do RS, diferente da Serra Gaúcha** (Bento Gonçalves, Garibaldi, Farroupilha, Carlos Barbosa, Caxias do Sul, Veranópolis etc.), então na coluna Ações, clique no símbolo de "+" na **linha da Área "Livre Escolha"**. Isso é para **Inclusão de Entidade**, como indicado abaixo. E repita os passos 8 a 14 acima.

|                            |                                  | ASTRO ESCOLHA                 | ENTIDADE          | MEUS PRÊMIOS              | MEU CARTÃO |             |
|----------------------------|----------------------------------|-------------------------------|-------------------|---------------------------|------------|-------------|
| <u>Início</u> > <u>Min</u> | ha Conta > Escolha               | Entidade                      |                   |                           |            |             |
| Entidades                  |                                  |                               |                   |                           |            |             |
| Você pode in               | dicar até 5 entidades,           | sendo <b>PELO MENOS</b> uma d | a sua região e, a | inda uma de livre escolha | э.         |             |
|                            |                                  |                               |                   |                           |            |             |
| Ações                      | Área                             |                               |                   |                           | Entidade   | Localização |
| e 🖉                        | Assistência Social               |                               |                   |                           |            | Sua região  |
| e 🖉                        | Educação                         |                               |                   |                           |            | Sua região  |
| e 🖉                        | Saúde                            |                               |                   |                           |            | Sua região  |
| e 🗇                        | Defesa e proteção<br>dos Animais |                               |                   |                           |            | Sua região  |
| <b>(</b>                   | Livre Escolha                    | ENTIDADE NÃO SELECION         | IADA              |                           |            |             |

Se desejar incluir uma entidade clique no ícone 🕂, para alterar no 🖋 ou para excluir no 👜.

#### **OBSERVAÇÃO 3:**

17 – Se seu endereço indicado for de **outra região do RS, diferente da Serra Gaúcha** (Bento Gonçalves, Garibaldi, Farroupilha, Carlos Barbosa, Caxias do Sul, Veranópolis etc.), e você já tiver escolhido antes outra entidade e agora quer **alterar** para a Associação Anjos Unidos, repita os passos 8 a 14 acima, só que em vez de clicar no símbolo de "+", clique no ícone que é um **lápis** na na **linha da Área "Livre Escolha**". Isso é para **Alteração de Entidade**, como indicado abaixo:

| MINHAS NOTAS         | MEU CADASTRO         | ESCOLHA ENTIDADE | MEUS PRÊMIOS | MEU CARTÃO | MEUS BÔNUS |
|----------------------|----------------------|------------------|--------------|------------|------------|
| Início > Minha Conta | a > Escolha Entidade |                  |              |            |            |

#### Entidades

Você pode indicar até 5 entidades, sendo PELO MENOS uma da sua região e, ainda uma de livre escolha.

| Ações | Área                                         | Entidade                                                                               | Localização              |
|-------|----------------------------------------------|----------------------------------------------------------------------------------------|--------------------------|
| N     | Assistência Social                           |                                                                                        | Sua região               |
| e 🖻   | Educação                                     |                                                                                        | Sua região               |
| N 🖻   | Saúde                                        |                                                                                        | Sua região               |
| e     | Defesa e proteção<br>dos Animais             |                                                                                        | Sua região               |
|       | Livre Escolha (área -<br>Assistência Social) | ASSOCIAÇÃO DE INTEGRAÇÃO DE PESSOAS COM DEFICIÊNCIA DE BENTO GONÇALVES<br>ANJOS UNIDOS | Qualquer região no<br>RS |
|       |                                              |                                                                                        |                          |

Se desejar incluir uma entidade clique no ícone 🕂, para alterar no 🖋 ou para excluir no 👜.